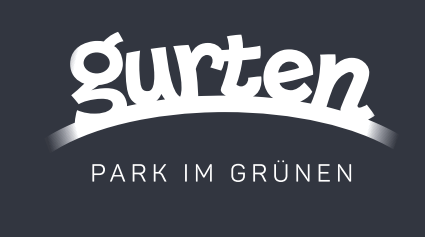

## So lösen Sie Ihr Gurtenbahnticket mit einem Promocode

Dies ist eine Anleitung zum Einlösen des Promocodes. Den Code haben Sie separat erhalten. Mit diesem Code können Sie ein Gurtenbahnticket auf die Gesamtrechnung anrechnen lassen.

- 1. Besuchen Sie den <u>Onlineshop</u> der Gurtenbahn.
- 2. Wählen Sie Ihren Abfahrtsort «ab Wabern (Talstation)».
- 3. Wählen Sie die Optionen für Ihr Ticket

Anzahl Gäste: Wählen Sie zwischen Erwachsenen oder Halbtax-/Kindertarifen. Produkt: Wählen Sie das Ticket «bis Gurten Kulm (retour)» aus.

4. Datum auswählen und zum Warenkorb hinzufügen Wählen Sie das gewünschte Datum für Ihre Fahrt aus.

Klicken Sie auf «Auswählen», um die Auswahl zum Warenkorb hinzuzufügen.

- 5. Anmelden, registrieren oder als Gast auschecken.
- 6. Promo- oder Gutscheincode eingeben.

Auf der rechten Seite des Warenkorbs finden Sie ein Feld für den Promo- oder Gutscheincode.

Geben Sie den erhaltenen Code ein und klicken Sie auf «Einlösen». Der Betrag reduziert sich nun auf CHF 0.00.

| Promo- o. Gutscheincode Hier Promocode eintragen Anwenden                                              | Hin- und Rückfahrt Wabern-Gurten, Gurtenbahn, CHF 12.60<br>27.07.2024, Erwachsene |
|----------------------------------------------------------------------------------------------------|-----------------------------------------------------------------------------------|
|                                                                                                    | Zwischensumme CHF 12.60                                                           |
| Bestellübersicht                                                                                       | Rabatt - CHF 12.60                                                                |
| Hin- und Rückfahrt Wabern-Gurten, Gurtenbahn, CHF 12.60<br>27.07.2024, Erwachsene                      | Gesamtpreis<br>reduziert sich auf<br>CHF 0.00                                     |
| Gesamtpreis<br>CHF 12.60                                                                               | AGB Bergbahntickets                                                               |
| AGB Bergbahntickets     Ich habe die Allgemeinen Geschäftsbedingungen     gelesen und stimme ihnen zu. | Die Buchungsbestätigung wird an folgende E-Mail-<br>Adresse gesendet:             |
|                                                                                                    | Bestellung aufgeben                                                               |

7. Bestellung abschliessen

Überprüfen Sie Ihre Bestellung und klicken Sie auf «Bestellung abschliessen».

8. Erhalt der Fahrtickets per E-Mail in den nächsten 10 Minuten als PDF.

Ist ein Problem aufgetreten oder haben Sie Fragen? Gerne sind wir vom Gurten – Park im Grünen unter +41 31 970 33 33 oder <u>info@gurtenpark.ch</u> für Sie da. Stellen Sie sicher, dass Sie den gültigen Fahrausweis am Einlösetag vorweisen können. Es werden Kontrollen durchgeführt.